www.profylax.cz :

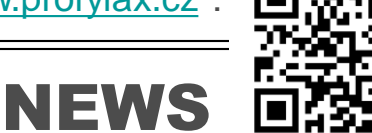

Novinky 2018

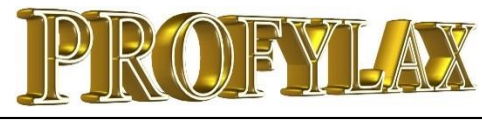

# KRÁTKÉ ZPRÁVY

- Stále častěji nás oslovují velmi známé společnosti, jejichž název je současně i známou značkou. V roce 2018 byl Profylax úspěšně instalován například ve společnosti Nutrend! Dalším zajímavým zákazníkem je jeden z posledních státních podniků LOM Praha, zabývající se leteckou technikou a servisem vrtulníků armád NATO. Děkujeme Všem novým i stávajícím zákazníkům za skvělou a inspirující spolupráci!
- Nové evropské destinace Profylaxu jsou nyní Rumunsko a Slovinsko. Zahraničním kolegům našich dlouholetých zákazníků SHP Harmanec a Elektrokontakt se totiž program zalíbil také.
- Vznikly tím nové překlady do rumunštiny, slovinštiny a kompletní revize němčiny + překlad MobiPFX do angličtiny a rumunštiny
- Aplikace MobiPFX doplněna o Sklad!
- GDPR máme na Vás kontakt, nevadí? ☺

## Upozornění

Od začátku roku 2018 jsme po dlouhých 7 letech mírně zvýšili a sjednotili ceny licencí Profylaxu a tím se změnila i cena podpory systému. Samozřejmě ceník u nás vždy byl, je a bude veřejný, viz zde: <u>http://profylax.cz/Cenik.html</u>. Nové verze Profylaxu a MobiPFX vydáváme v rozumnějším pololetním cyklu. Na trhu se snažíme být dlouhodobě nejlepší v porovnání cena/výkon, plnit naši vizi a stát se standardem pro řízení a plánování údržby, zahrnujícím poznatky z praxe našich zákazníků. Ceny si můžeme dovolit držet stále nízko především díky Vám, našim zákazníkům. Děkujeme!

# Tipy a triky

Nastavení práv na stroje je daleko jednodušší a automatizované s použitím filtrů. Krátký průvodce ukáže výhody oproti ručnímu zaškrtávání strojů.

SQL editor – již jste ho vyzkoušeli k exportům dat?

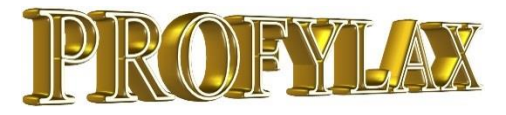

#### Dokumenty jsou provázané z Druhu údržby do Plánu

Fotografie, PDF dokumenty, Excel dokumenty, návody a jiné elektronické dokumenty uvedené přímo v definici údržby se přenášejí a dají se zobrazit v plánu údržby.

Přidání dokumentu k Druhu údržby:

| Název                          | Interval(dny) | Hlásit před(dny) | Tol.polePřed | Tol.polePo | StartTime | Trvání(hod) | Fixované datum? | Typ_údržby |  |  |
|--------------------------------|---------------|------------------|--------------|------------|-----------|-------------|-----------------|------------|--|--|
| kombi                          | 30            |                  |              |            |           |             |                 | Nestupnovi |  |  |
| KombiOLE.                      | 365           | 30               | 30           | 20         |           |             |                 | Nestupnovi |  |  |
| Kontrola_olej 365 Nestupnovita |               |                  |              |            |           |             |                 |            |  |  |
| kontrolaA                      | 1             |                  |              |            |           |             |                 | Nestupnov  |  |  |
| kontrolaB                      | 1             |                  |              |            |           |             |                 | Nestupnovi |  |  |
| kontrolaC                      | 1             |                  |              |            |           |             |                 | Nestupnovi |  |  |

Vybereme údržbu, záložku Dokumenty a přidáme:

| Soubord Deata Popis souboru Pridad Ulda Torkola, olej<br>Irid Ulo pol VlAT 400SDDAPI/dokumenty ph/Dh/ld/Dh/dy_Torkola_olej<br>Ulda zrazi<br>Die Die<br>Die<br>Die                                                                                                    | Sodor Cesta Popis souboru Příde Ušáznatka deř                                                                                                    | Soubori Certa Popis souboru                                    | Přidat<br>az na we<br>ymazat<br>Otevřít<br>De |
|----------------------------------------------------------------------------------------------------|----------------------------------------------------------------------------------------------------|----------------------------------------------------------------|-----------------------------------------------|
| VAT 400SDDARVdskumenty pAV.DVLd4/DVLda_Kontrola_olen*                                                                                                    | USEsd Vk1f4055DARVddumentyph/DtJd4'DtJd_sKontole_de)<br>Vonaat<br>B Oteknow<br>D Oteknow<br>D O | Greg JES pod VAT 4805 DDARVdokumenty ph/DAUd/DAUd_Kontole_ole) | oz na we<br>ymazał<br>Otevřít<br>D*           |
| Source and the second second s | Vince<br>D Devit<br>D                                                                                                    |                                                                | ymazał<br>Otevřít<br>Dr                       |
|                                                                                                    |                                                                                                    |                                                                | Otevřít<br>D*                                 |
|                                                                                                    |                                                                                                    |                                                                | D*                                            |
|                                                                                                    |                                                                                                    |                                                                | 191                                           |
|                                                                                                    |                                                                                                    |                                                                |                                               |
|                                                                                                    |                                                                                                    |                                                                |                                               |
|                                                                                                    |                                                                                                    |                                                                |                                               |
|                                                                                                    |                                                                                                    |                                                                |                                               |
|                                                                                                    |                                                                                                    |                                                                |                                               |
|                                                                                                    |                                                                                                    |                                                                |                                               |
|                                                                                                    |                                                                                                    |                                                                |                                               |
|                                                                                                    |                                                                                                    |                                                                |                                               |
|                                                                                                    |                                                                                                    |                                                                |                                               |
|                                                                                                    |                                                                                                    |                                                                |                                               |
|                                                                                                    |                                                                                                    |                                                                |                                               |
|                                                                                                    |                                                                                                    |                                                                |                                               |
| y and the second second second second second second second second second second second second second second se                                                                                                    |                                                                                                    |                                                                |                                               |
|                                                                                                    |                                                                                                    |                                                                |                                               |
| ×                                                                                                    | Nizev                                                                                                    |                                                                |                                               |
| ×                                                                                                    |                                                                                                    |                                                                |                                               |
|                                                                                                    |                                                                                                    |                                                                |                                               |
| × ×                                                                                                    | Nizev                                                                                                    |                                                                |                                               |
|                                                                                                    |                                                                                                    |                                                                |                                               |
|                                                                                                    |                                                                                                    |                                                                |                                               |
|                                                                                                    |                                                                                                    |                                                                |                                               |
| ·                                                                                                    |                                                                                                    |                                                                |                                               |
| v                                                                                                    |                                                                                                    |                                                                |                                               |
|                                                                                                    | Název                                                                                                    |                                                                |                                               |
|                                                                                                    |                                                                                                    | *                                                              |                                               |
|                                                                                                    | Název                                                                                                    |                                                                |                                               |
|                                                                                                    |                                                                                                    | Nazev korja z ovitelija ( Archivana stad +                     |                                               |

Přiřadíme údržbu k nějakému stroji pokud ještě není přiřazena a spustíme plánování. V celkovém plánu pak máme záložku Dokumenty, kde nalezneme potřebný dokument právě v době, kdy ho potřebujeme, než jdeme provést údržbu, případně tiskneme pracovní příkaz:

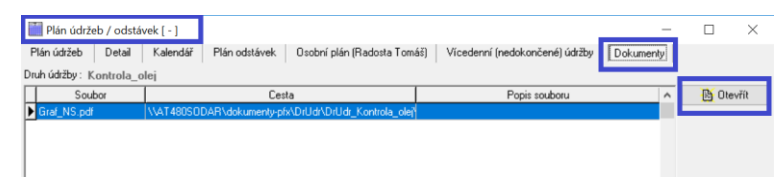

Údržby v plánu, které obsahují dokument z druhu údržby, jsou přímo v seznamu **zvýrazněny:** 

| 20  | Plán údržeb / od | stávek                        |                             |      |                 |         |             | _           |     | $\times$ |
|-----|------------------|-------------------------------|-----------------------------|------|-----------------|---------|-------------|-------------|-----|----------|
| Plá | n údržeb Deta    | il Kalendář Plán odstávek     | Osobní plán (Radosta Tomáš) | Ví   | cedenní (nedoki | ončené) | údržby Dok  | kumenty     |     |          |
|     | Evid.č.          | Název                         | Druh údržby                 | RZap | Bod odstávky    | Dní_do  | Plán, datum | Změn. datum | Den | Je ^     |
|     | A0001            | Válečkový pás první linky 💦 🚽 | 1nasP1 -                    |      | 1-1.linka       | -17     | 09.07.2018  |             | ро  |          |
|     | A0001            | Válečkový pás první linky     | Výměna filtru 1234 –        |      | 1-1.linka       | -13     | 13.07.2018  |             | pá  |          |
|     | LIS              | LIS                           | B32_3000                    |      |                 | -10     | 16.07.2018  |             | ро  |          |
|     | A0003            | Svářečka plášťů - 1.linka     | 1PsvářP1 –                  |      | 1P              | -9      | 17.07.2018  |             | út  |          |
|     | A1022            | Fréza FA5                     | FOTO -                      |      |                 | -9      | 17.07.2018  |             | út  |          |
|     | A2001            | spešl aparátek 2              | 1PsvářP1 –                  |      |                 | -8      | 18.07.2018  |             | st  |          |
|     | ADF9987          | DUTY                          | Rivet_49310 -               |      | 1-1.linka       | -8      | 18.07.2018  |             | st  |          |
|     | A0007            | Linka 1 - míchačka speciál 1  | Linka 1P2 -                 |      |                 | -7      | 19.07.2018  |             | čt  |          |
|     | AFT0002          | Forma tlakového lití SGA č.2  | PlínkP2 -                   |      |                 | -3      | 23.07.2018  |             | ро  |          |
|     | T480s            | PC Lenovo                     | GP1 -                       |      |                 | -1      | 25.07.2018  |             | st  |          |
|     | KUGA             | KUGA                          | FOTO -                      |      |                 | 0       | 26.07.2018  |             | čt  | Ξ.       |
|     | LIS2             | Lis č.2                       | 10000                       |      |                 | 1       | 27.07.2018  |             | pá  |          |
|     | M001_2           | Míchačka 2 - Linka 1          | 1pasP2 -                    |      | 1-1.linka       | 2       | 28.07.2018  |             | \$O |          |
|     | fix              | fixator                       | пкэтарл                     | -    |                 | 4       | 30.07.2018  | 30.07.2018  | ро  |          |

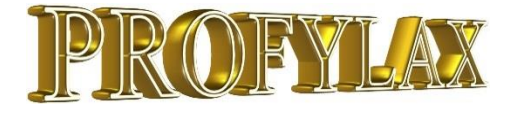

#### **NEWS**

## FilterBAR podporuje fulltext vyhledávání výrazu před\*, \*za i \*kdekoliv\* v textu

V kartě stroje, provedené údržbě, objednávkách, seznamu hlášení nebo číselníku materiálu, můžeme pomocí žlutého řádku FilterBAR hledat libovolný výraz kdekoliv, nebo na začátku i konci. Využijeme nahrazující znak – hvězdičky \*. Například slovo \*rozbilo\* kdekoliv ve zkratce hlášení. Nově pak můžeme v celém popisu hlášení hledat také libovolný text přes pravé tlačítko myši na seznam hlášení a volbu "Find

| Sezna | m Detail | Dokumenty Prov.     | údržby   |            |                       |            |                                |             |                     |           |           |                     |             |                                |    |
|-------|----------|---------------------|----------|------------|-----------------------|------------|--------------------------------|-------------|---------------------|-----------|-----------|---------------------|-------------|--------------------------------|----|
|       | Poř.     | Kdy zapsáno         | Umístění | Kdo zapsal | Kdo zapsal(celé jméno | b) Evid.č. | ZkratkaHlášení                 | Птур пазенц | vřízeno?            | Odsunuto? | Převzato? | Kdy vyřízeno        | Kdo vyřídil | Reakčr                         | r  |
|       |          |                     |          |            |                       |            | *rozbilo*                      |             |                     |           |           |                     |             |                                | ĺ  |
|       | 416      | 13.10.2014 13:31:13 |          | MASTER     | Tomáš Radosta         | A0006      | Rozbilo se zavírání            |             |                     |           |           | 03.11.2017 20:58:30 | pat         |                                | l  |
|       | 486      | 27.02.2017 11:32:19 |          | Mat        | Mat Mat               | LIS2       | rozbilo se něco                | 1_0PRAV     | <                   |           |           | 15.05.2017 11:46:49 | Mat         |                                |    |
|       | 506      | 29.08.2017 14:50:04 | H1       | MASTER     | Tomáš Radosta         | A0001      | rozbilo se to                  | 1_0PRAV     | <ul><li>✓</li></ul> |           |           | 20.11.2017 21:22:48 | MASTER      |                                |    |
|       | 520      | 27.04.2018 10:33:41 | SA3      | MASTER     | Tomáš Radosta         | A0005      | rozbilo se to                  | 1_OPRAV     |                     |           |           | 27.04.2018 10:43:35 | MASTER      |                                |    |
|       | 524      | 04.07.2018 12:46:2  | 2        | MASTER     | Tomáš Radosta         | A1022      | A už se to zase rozbilo, jdu d | 1_0PRAV     |                     |           |           |                     |             |                                |    |
|       |          |                     |          |            |                       |            |                                |             |                     |           |           |                     |             |                                |    |
|       |          |                     |          |            |                       |            |                                |             |                     |           |           |                     |             |                                |    |
| <     |          |                     |          |            |                       |            |                                |             |                     |           |           |                     |             |                                |    |
| < (?) |          | K                   |          |            | 4                     |            | •                              | M           |                     |           |           | c                   | Z           | ZkratkaHlášer<br>A už se to za | ni |

Aby FilterBAR nerozlišoval malá a velká písmena, zaškrtneme v menu Servis / Globální parametry / záložka Ostatní / FilterBar - Case Insensitive

údržby zvolíme

rní faktury

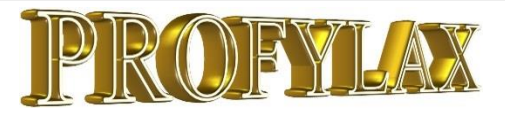

#### NEWS

## ÚKONY - Při zápisu údržby nově jako číselník

U každé údržby si můžeme nadefinovat úkony, které se mají provést. Máme možnost zvolit formáty Boolean (zaškrtávání provedených úkonů), Num (zápis číselných hodnot), Date (zápis datumu), String40 (zápis krátkého textu do 40 znaků) a Memo (zápis delšího textu, přesného popisu údržby).

Nově jsou úkony v přehledném číselníku a můžeme je tedy opětovně použít pro další a další údržby. Můžeme jich dokonce přiřadit více najednou zaškrtnutím a všechny přidat k další údržbě:

Druhy údržby  $\times$ V menu Údržba/Druhv Druh údržby Profese/Prac. Materiál Úkony Stroje s druhem údržby Právo Správci Dokumenty Druh údržby : AT 480s Úkon Název Format hNum hBool hDate hStr40 hMemo 🔺 lag time --om 200ms to 250ms Num (Memo) Operation String40 (Memo) 🕨 Part numb 🙀 Čísoník úkonů  $\times$ emo) Úkon hBool hDate hStr40 Název Format hNum 1pasP1-U04 Kontrola běhu pasu naprázdno Boolean čištění čiš Boolean from 200ms to 250ms lag time Num п mazánái Boolean m MER001 Změření průvěsu Num mereni mereni Num měření rtirkz Num měření OIL Měření. Num měření P Měření tlaku Num Měžení tla MT. Num Operation Operation String40 ⇒ Part number Num popis čin popis činnosti String40 Quantity Quantity Num měření teploty Num < M ÞI ÚKONY < Partner X Zpět 🗸 ОК 179) kopie z existující Archivace před 🗁 🕞 🗚 🖂 🗶 Zpět 👗 Export 🗸 🥒 ОК údržby změnou

požadovanou údržbu a přepneme na záložku Úkony. Zde dáme tlačítko s třemi tečkami a vytvoříme nové, nebo přiřadíme stávající úkony k vybrané údržbě.

Při zápisu údržby je pak záložka zvýrazněna velkými písmeny ÚKONY:

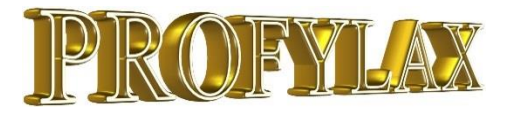

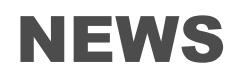

## ÚKONY – Nově obsaženy v tisku karty stroje u prevencí

Úkony jsou zobrazeny v tisku karty stroje nově u stupňovité údržby a v dalších řadách stupňovité údržby. Dříve byly zobrazeny jen u nestupňovitých údržeb. Můžete si tak vytisknout kompletní přehled stroje:

| <u>Náklady :</u><br>Int. náklad<br>Ext. náklad<br>Mat. náklad | y: 1200<br>y:                               | .00 ΚČ        | <b>by :</b><br>Typ1 :<br>typ2 :<br>typ3 : |                     |             | <u>MotoHodiny :</u><br>stav :<br>odečet :<br>zápis : |   |
|---------------------------------------------------------------|---------------------------------------------|---------------|-------------------------------------------|---------------------|-------------|------------------------------------------------------|---|
| Prostoj náklad<br>Celkem nákla                                | y:<br>dy 1200                               | ,00 Kč        | typ4 :                                    |                     |             |                                                      | Ϊ |
| popis :                                                       |                                             |               |                                           |                     |             |                                                      |   |
| <u>Stupnovite udrzb</u><br>Údržba 1<br>Popis Údržbal :        | název I<br>interval I                       | kontrola<br>7 | posl.<br>tol.pole                         | 04.07.20<br>před: 2 | 18<br>po: 2 | hlásit(dny) 0<br>trvání(hod) 0                       |   |
| Popis upozomění 1 :                                           |                                             |               |                                           |                     |             |                                                      |   |
| <u>Úkon</u><br>lag time<br>Operation<br>Part number           | from 200ms to 2<br>Operation<br>Part number | 250ms         |                                           |                     |             |                                                      |   |
| Údržba 2<br>Popis Údržba2 :                                   | název<br>interval                           |               | posl.<br>tol.pole                         | před:               | po:         | hlásit(dny)<br>trvání(hod)                           |   |
| Popis upozomění2 :<br>Údržba 3<br>Popis Údržba3 :             | název<br>interval                           |               | posl.<br>tol.pole                         | před:               | po:         | hlásit(dny)<br>trvání(hod)                           |   |
| Údržba 4<br>Popis Údržba4 :                                   | název<br>interval                           |               | posl.<br>tol.pole                         | před:               | po:         | hlásit(dny)<br>trvání(hod)                           |   |

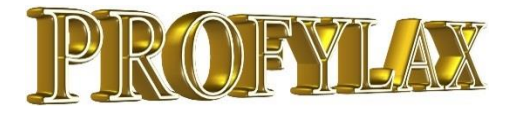

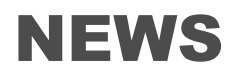

## Interní pošta - Administrátor může trvale smazat staré zprávy

Pokud jsme přihlášeni do Profylaxu pod administrátorským účtem, lze smazat jakoukoliv zprávu zadanou v Profylaxu i jiným než přihlášeným uživatelem. V klasickém zobrazení vidíme jen své zprávy. Pokud ale dáme vlevo dole režim "**admin**", zobrazí se nám všechny zprávy a můžeme je smazat červeným mínusem:

| 🜌 Pošta         |                     |              |                      |           | - 🗆       | $\times$ |
|-----------------|---------------------|--------------|----------------------|-----------|-----------|----------|
|                 | Admin               |              |                      |           |           |          |
|                 | Vytvořena           | Odpověď do   | Předmět              | FileName1 | FileName2 | ^        |
| Nová zpráva     | 26.08.2005 13:12:57 | 7            |                      |           |           |          |
| 🔏               | 16.05.2006 17:47:32 | 2 18.05.2006 | koukni se na zářivku |           |           |          |
|                 | 28.06.2006 22:02:57 | 29.06.2006   | Zkouška rolování     |           |           |          |
|                 | 16.09.2008 12:27:40 | )            |                      |           |           |          |
|                 | 10.10.2011 13:17:34 | Ļ            | urgence              |           |           |          |
| Dorucene zpravy | 13.07.2018 14:48:04 | ļ            | výtah                |           |           | - 11     |
| ť'n             |                     |              |                      |           |           |          |
|                 |                     |              |                      |           |           |          |
|                 |                     |              |                      |           |           |          |
| Odeslané zprávy |                     |              |                      |           |           |          |
|                 | <                   |              |                      |           |           | >        |
|                 |                     | 4            | •                    | M         | -         |          |
|                 | Příjemce zprávy     |              |                      |           |           | ^        |
|                 | Novák               |              |                      |           |           |          |
|                 |                     |              |                      |           |           |          |
|                 |                     |              |                      |           |           |          |
|                 |                     | 1            |                      |           |           |          |
| admin           |                     |              |                      |           |           | ~        |
|                 |                     |              |                      |           |           |          |

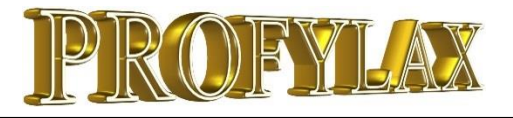

#### NEWS

# Fixované datum údržby je podporováno také u nestupňovité preventivní údržby

Dříve jen u stupňovité údržby, nově i pro nestupňovitou údržbu. Jde o to, že pokud změníme při zápisu údržby datum oproti tomu co bylo plánované, další údržba se standardně naplánuje na nové datum + perioda údržby. To ale někdy není žádoucí, například pokud se má provádět údržba vždy v pondělí. Jeden týden vyjde na pondělí svátek, udělá se v úterý, ale další chceme opět naplánovat a provést v pondělí. Když tedy označíme údržbu v druzích údržby ve sloupečku "Fixované datum?", tato údržba se bude plánovat vždy tak, že datum příští údržby je určeno jako datum původně plánované (fixované před změnou) + perioda údržby:

| 辩 Druhy údržby                   |                                                                                                    |                  |              |                 |           |            |                 |              |             |             | —         |           | ×          |
|----------------------------------|----------------------------------------------------------------------------------------------------|------------------|--------------|-----------------|-----------|------------|-----------------|--------------|-------------|-------------|-----------|-----------|------------|
| Druh údržby Prof                 | ese/Prac.                                                                                                    | Materiál Úk      | ony Stroje s | : druhem údržby | y Právo   | Správci    | Dokumenty       |              |             |             |           | d         | ₽ ₽        |
| Název                            | Interval(dny)                                                                                                    | Hlásit před(dny) | Tol.polePřed | Tol.polePo      | StartTime | Trvání(hod | Fixované datum? | yp_údržby    | Diagnostika | Řízení údr. | PeriodaDg | Tolerance | <b>D</b> ^ |
| FixNestupnovita                  | 30                                                                                                    |                  |              |                 |           |            | ✓               | Vestupnovita | 1           | KAL         |           |           |            |
| fixStupn                         | 30                                                                                                    |                  | 3            | 3               |           |            | <b>V</b>        | Stupnovita   |             | KAL         |           |           |            |
| Forma nG1                        | Forma nG1 0 DG 1 000,000 700,000                                                                                                    |                  |              |                 |           |            |                 |              |             |             |           |           |            |
| Forma nG2                        | Forma nG2 0 D Stupnovita ZDV DG 2 000,000 500,000                                                                                                    |                  |              |                 |           |            |                 |              |             |             |           |           |            |
| Forma1G1                         | 0                                                                                                    |                  |              |                 |           | 2,00       |                 | Stupnovita   | ZDV         | DG          | 1 000,000 | 50,00     | 0          |
| Forma1G2                         | Forma1G2 0 4,00 Stupnovita ZDV DG 3 000,000 50,001 V                                                                                                    |                  |              |                 |           |            |                 |              |             |             |           |           |            |
| <                                |                                                                                                    |                  |              |                 |           |            |                 |              |             |             |           |           |            |
| Popis údržby Popis přípravy Foto |                                                                                                    |                  |              |                 |           |            |                 |              |             |             |           |           |            |
| Pokud se tato údrá               | Pokud se tato údržba provede v jiném než plánovaném termínu, další údržba se provede opět v plánovaném termínu plus perioda, tedy bez vlivu zápisu v jiném termínu. |                  |              |                 |           |            |                 |              |             |             |           |           |            |

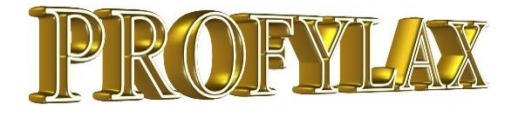

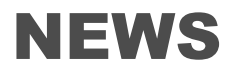

## StartTime – přednastavení začátku a délky času údržby

V menu Údržba / Druh údržby lze nově nejen přednastavit dobu trvání údržby, ale i začátek údržby ve sloupečku StartTime. Využijeme to u preventivní údržby, kde lze délku ze zkušeností předem určit. Případná změna od normálu je samozřejmě možná. Jde o to, že pokud je čas stále stejný, nemusíme ho u každé zapisované údržby vyplňovat.

Definice údržby GP1:

#### 👬 Druhy údržby

| Γ | Druh údržby Profe | ese/Prac.     | Materiál    | ál Úkony Stroje s druhem údržby |       |         | Právo      | Správci D |             |
|---|-------------------|---------------|-------------|---------------------------------|-------|---------|------------|-----------|-------------|
| Γ | Název             | Interval(dny) | Hlásit před | (dny)                           | Tol.p | olePřed | Tol.polePo | StartTime | Trvání(hod) |
|   | fréza pG1         | 0             |             |                                 |       |         |            |           |             |
|   | fréza pP1         | 56            |             |                                 |       | 5       | 5          |           |             |
|   | GP1               | 30            |             |                                 |       |         |            | 8:00:00   | 1,00        |
|   | CheckTheCable     | 30            |             |                                 |       |         |            |           |             |
|   | Kalibrace         | 0             |             |                                 |       | 3       | 3          |           |             |
|   | kombi             | 30            |             |                                 |       |         |            |           |             |
|   | <                 |               |             |                                 |       |         |            |           |             |
| ſ | Popis údržby Pop  | pis přípravy  | Foto        |                                 |       |         |            |           |             |

Při zápisu údržby se nám vyplní automaticky **Začátek** údržby i **Trvání** dle definice z druhu údržby a **Konec** údržby se vyplní také, protože se automaticky vypočte:

| Hlavní Profese/Prac Pracovníci Materiál Dokumenty | Externí faktury Úkony Partner                      |
|---------------------------------------------------|----------------------------------------------------|
| 25.07.2018                                        | Časy<br>Začátek 08:00 🔹 kopie do prostoje          |
| Druh údržby : GP1                                 | Konec 09:00 🛨 25.07.2018 🛐                         |
| Typ údržby : Nestupnovita                         | Trvani  1,00 imi od. <=> 60,00 imi min Naplnit - S |

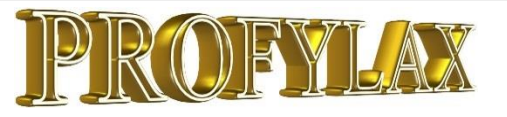

#### NEWS

#### GDPR – Kde jsou v programu osobní údaje?

Určitě Vám již přišlo také spoustu zpráv o tom, že Vaši obchodní partneři spravují Vaše data a stejně tak Vy máte zpracované informace o ochraně osobních údajů zaměstnanců a obchodních partnerů. V Profylaxu je několik přímo určených míst na evidenci osobních údajů a je tedy třeba o tom informovat, abyste program Profylax zahrnuli do Vašich GDPR dokumentů, či osobní údaje v Profylaxu upravili nebo revidovali.

- Menu Pracovníci / Karta Pracovníka zde mohou být údaje o Vašich pracovnících. Jelikož podle GDPR je i samotné jméno osobní údaj, bylo by dobré, aby o zápisu zaměstnanec věděl. Pracovník jde při rozvázání pracovní smlouvy v Profylaxu deaktivovat a tím vyřadit z evidence. Pracovníci jsou provázáni nejčastěji do provedené údržby a hlášení poruch.
- Menu Partneři / Partneři zde může být velké množství informací o Vašich obchodních partnerech včetně adres a kontaktních osob. Opět by bylo vhodné informovat všechny, že jsou zde v evidenci. Partneři jsou pak navázáni do celého programu, nejčastěji do skladu, objednávek, zakázek a údržby.
- Menu Servis / Uživatelé sem mají přístup pouze administrátoři, ale to nemění nic na skutečnosti, že jsou zde většinou jména všech uživatelů programu Profylax a měli by o tom vědět.
- Je možné, že se osobní údaje vyskytují z nějakého důvodu kdekoliv v programu. Často v poznámce provedené údržby či hlášení. Například poznámkou "Opravu provede Radosta" jsme do evidence zadali osobní údaj. I na tyto případy je potřeba pamatovat.

Je možnost místo jmen a názvů použít zkratky, nebo obecné názvy (pracovník 1, pracovník 2, ...) a rozklíčování mít v jiné evidenci. Je to ale velmi nepohodlné a neefektivní řešení. Je potřeba osobní údaje chránit, ale vždy s rozumem a ku prospěchu obou stran, tedy i správce osobních údajů.

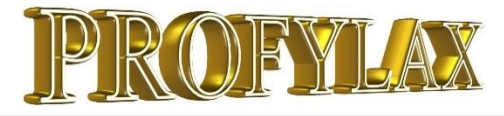

## **MobiPFX** – nastavení menu aplikace

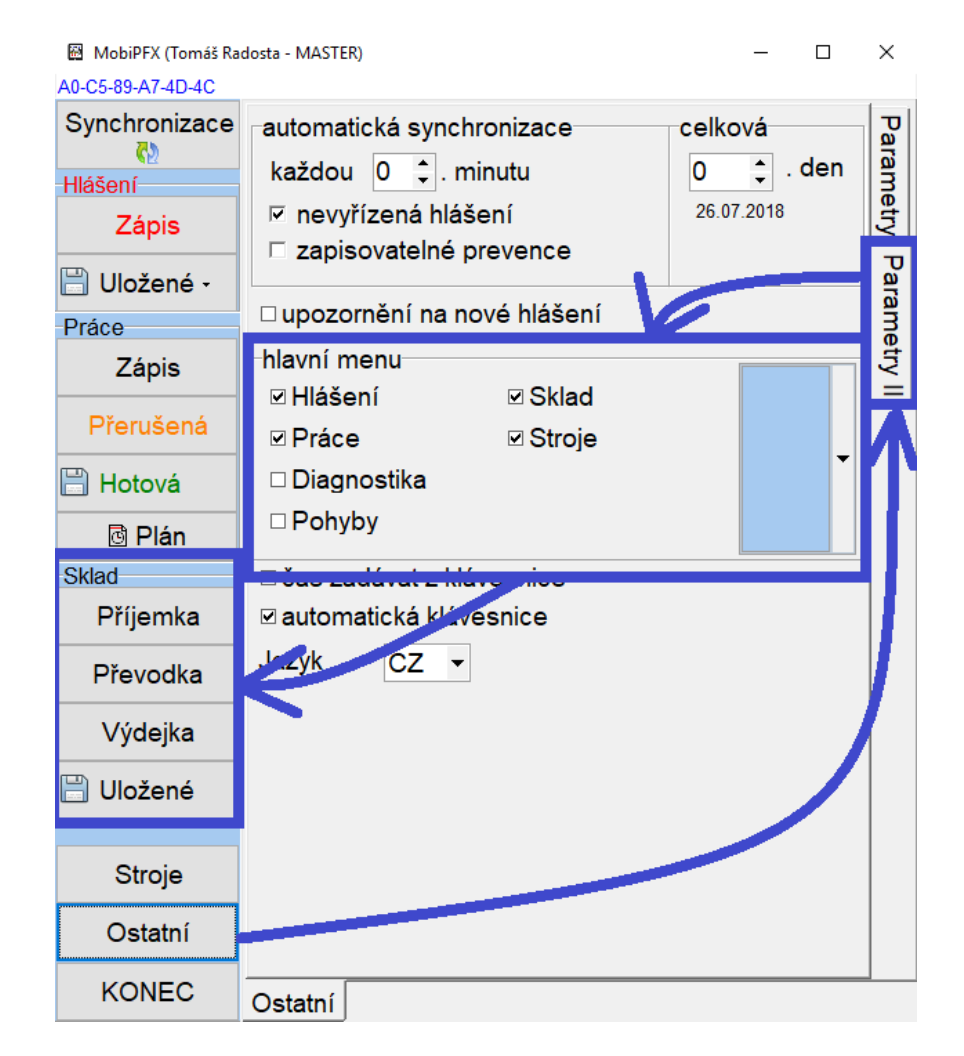

V menu **Ostatní** přibyly parametry v postranní záložce **Parametry II**, kde si můžeme zobrazit nebo schovat jednotlivé funkce aplikace. Například **Diagnostiku** a **Pohyby** využijí hlavně seřizovači. Pokud je nezapisujeme, můžeme si tyto 2 funkce vyřadit z menu a uvolnit místo jiným.

Přibyla zcela nová část **Sklad**, kterou můžeme použít pro práci s materiálem jako kdybychom měli čtečku. Oproti čtečce ale nabízí pokročilé možnosti a mnohem snadnější synchronizaci s Profylaxem. Například můžeme mít offline uloženo několik stejných dokladů najednou, nebo měnit sklady a údaje v dokladu. Tyto funkce byly na bezdrátových čtečkách zcela nemožné. Dostupné jsou všechny tři doklady - skladové operace:

**Příjemka** umožňuje příjem materiálu na sklad, **Výdejka** výdej materiálu ze skladu a **Převodka** převod materiálu z jednoho skladu na druhý. To vše s využitím QR kódů nebo ručním výběrem.

Změna barvy menu je možná výběrem z paletky.

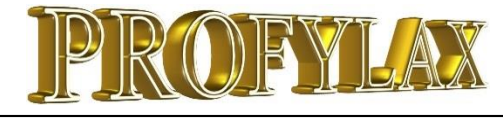

## **MobiPFX - SKLAD**

#### Příjemka materiálu

Všechny skladové doklady jsou navrženy tak, aby byly pro uživatele maximálně jednoduché a přehledné. V příjemce můžeme změnit cílový sklad pomocí podtrženého modrého čísla skladu.

Druh pohybu je vyplněn z osobních parametrů. Můžeme ho změnit výběrem.

U příjemky můžeme doplnit navíc oproti ostatním dokladům nákladové středisko i variabilní symbol.

Díl vybereme buď ručně výběrem z číselníku materiálu (tlačítko se třemi tečkami) nebo stiskem tlačítka s čárovým kódem aktivujeme čtení QR kódu pomocí fotoaparátu tabletu. Pokud máme skladové díly či regály polepeny štítky s QR kódy, je to nejrychlejší způsob identifikace dílu bez nutnosti znalosti jeho kódu či názvu.

Program pro čtení QR kódů umožňuje sekvenční čtení, tedy opětovným načtením stejného kódu narůstá množství dílu. Další QR kód přidá řádek skladového dokladu s novou položkou.

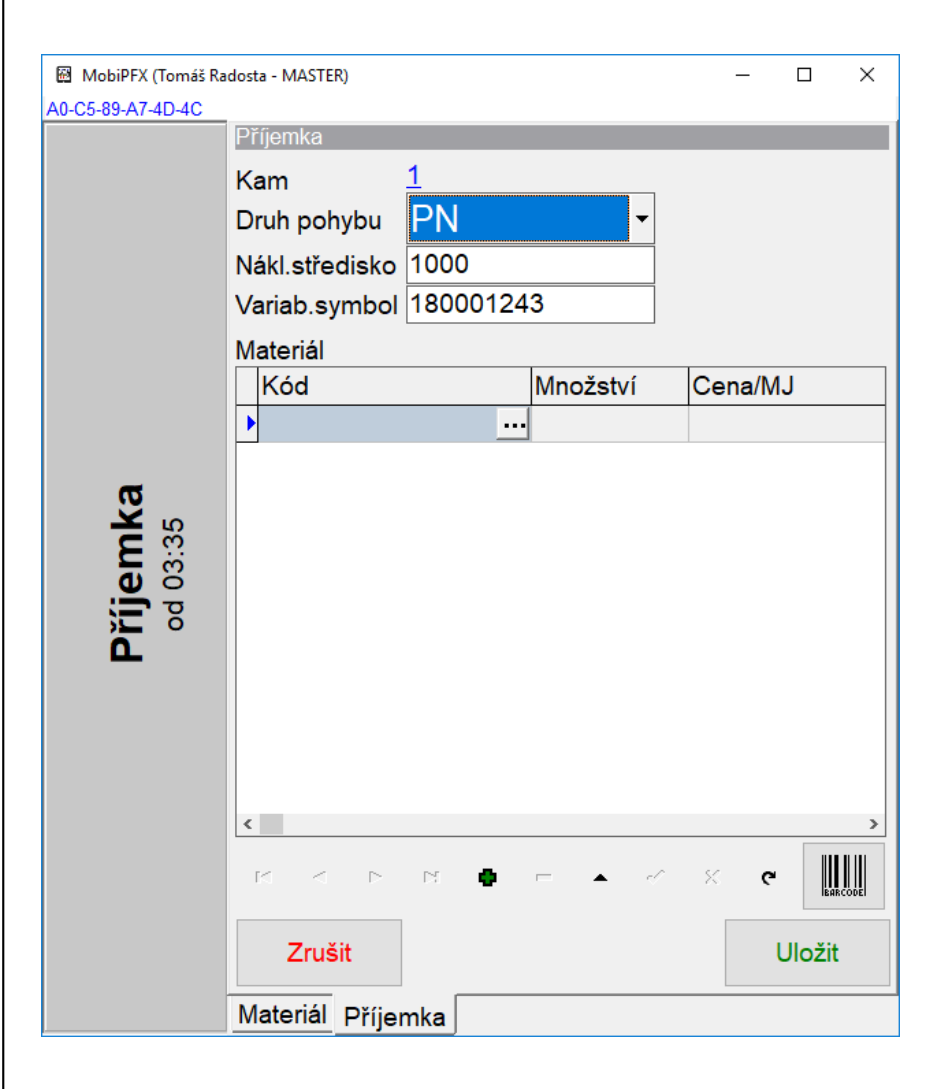

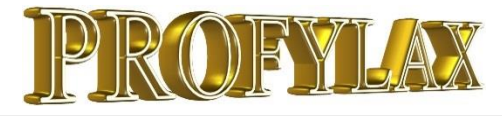

#### NEWS

#### MobiPFX Osobní převodka

Převodka se chová jako osobní převodka a sklady Odkud a Kam jsou předem vyplněny dle osobních parametrů. Sklad Odkud a Kam lze ale změnit kliknutím na modře podtržený kód – číslo skladu. Například když vracíme nepoužitý díl po údržbě zpět do hlavního skladu:

| 📓 MobiPFX (Toma      | áš Radosta -             | MASTER)            |          |    |           | ×        |
|----------------------|--------------------------|--------------------|----------|----|-----------|----------|
| A0-C5-89-A7-4D-4C    | evodka                   |                    |          |    |           |          |
| Ka<br>Oc<br>Dr       | am<br>dkud<br>ruh pohybu | <u>3</u><br>1<br>M | •        |    |           |          |
|                      | Kód                      |                    | Množství | MJ | Název     |          |
| •                    | 10991                    |                    | 1        |    | Zdroj pro | terminal |
| Převodka<br>od 13:48 |                          |                    |          |    |           |          |
|                      |                          |                    |          |    |           |          |
|                      |                          |                    |          | -/ | × ¢       | BARCODE  |
|                      | Zrušit                   |                    |          |    | l         | Jložit   |
| M                    | ateriál Přev             | odka               |          |    |           |          |

#### Výdejka materiálu

Náhradní díl můžeme opět vybrat ručně nebo načtením QR kódu. Lze také změnit zdrojový sklad a měnit druh pohybu, který je ve výchozím stavu vyplněn z osobních parametrů přihlášeného uživatele. Navíc je možné vyplnit nákladové středisko:

| Wydejka       Odkud     1       Druh pohybu     VU       Nákl.středisko     Materiál       Kód     Množství       Materiál     202-4767-1       202-4767-1     ···       3     Razi | MobiPFX (Tomáš Ri<br>.0-C5-89-A7-4D-4C | dosta - MASTER)                                                                          |               | _   |                 |
|----------------------------------------------------------------------------------------------------|----------------------------------------|------------------------------------------------------------------------------------------|---------------|-----|-----------------|
| <                                                                                                    | Výdejka<br>od 03:58                    | Výdejka<br>Odkud 1<br>Druh pohybu VU<br>Nákl.středisko<br>Materiál<br>Kód<br>▶202-4767-1 | Množství<br>3 | LW  | Název<br>Razník |
|                                                                                                    |                                        | I4 ◀ ► ►I 4                                                                              | • • •         | × ¢ | Uložit          |

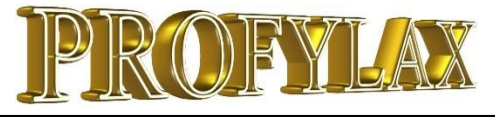

#### **MobiPFX** – další funkce a optimalizace

#### Čas údržby

Pokud máme u prevence definován čas trvání v hlavním Profylaxu, přenáší se nám do zápisu údržby MobiPFX informace o tzv. **normovaném času** údržby. V příkladu je vidět, že pracovník provedl preventivní údržbu o půl hodiny dříve:

#### **Optimalizace pro terminály**

MobiPFX je optimalizován i na klasické PC s Win7 až Win10. V parametrech si můžeme upravit chování aplikace, aby se: 1) neotevírala virtuální klávesnice:

< automatická klávesnice

- 2) Ručně vybíral stroj v hierarchii strojů:
   ✓ ruční výběr stroje z hierarchického seznamu
- 3) Zadával čas údržby ručně z klávesnice:
  - 🕑 čas zadávat z klávesnice

| 📱 MobiPFX (Te          | omáš Radosta                  | - MAST                  | ER)                                         |                |                          |                  | _                                    |         | $\times$   |
|------------------------|-------------------------------|-------------------------|---------------------------------------------|----------------|--------------------------|------------------|--------------------------------------|---------|------------|
| -C5-89-A7-4D-4C        |                               |                         |                                             |                |                          |                  |                                      |         |            |
|                        | Zápis práce<br>Stroj          | T480                    | s                                           |                |                          |                  |                                      |         |            |
| <b>4</b>               | Start<br>Konec<br>Typ<br>Plán | 23.07<br>23.07<br>0 0PR | 7.2018<br>7.2018<br>7.2018<br>AVA (1)<br>0s | ▼<br>▼<br>● PF | 08:00<br>09:30<br>REVENC | norr<br>teď<br>E | movaný ča<br>prostoj<br>Jestupnovita | as: 120 | <u>min</u> |
| ipis práce<br>od 14:09 | Hlášení<br>Poznámka           | + Prace                 | ovník   Typ                                 | opr            | ▼<br>avy Mat             | eriál            |                                      |         |            |
| Zá                     | Provede                       | eno                     |                                             |                |                          |                  |                                      |         | Ĩ          |
|                        | Zrušit                        |                         |                                             |                | Zápis<br>hlášení         | Pì               | ferušení                             | нс      | отого      |
|                        | Zápis práce                   | Stroje                  | Materiál                                    |                |                          |                  |                                      |         |            |

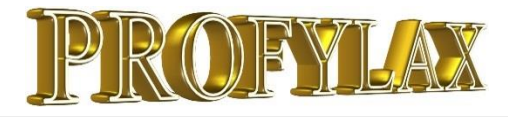

# TIPY a TRIKY

#### Práva na stroje

Stále velké množství uživatelů používá ruční přiřazení práv. Přitom automatické přiřazení práv na stroje dle filtru je jednoduché a rychlé. Navíc s každým novým strojem nemusíme tento stroj přidávat všem ručně, děje se tak automaticky, protože nový stroj je obsažen právě ve filtru.

- 1. Vytvoříme nového uživatele v menu Servis / Uživatelé
- 2. V menu Stroje / Karta stroje vytvoříme filtr a uložíme ho
- 3. V menu Servis / Práva přístupu ke strojům vpravo zaškrtneme nového uživatele a přiřadíme mu jeho filtr tlačítkem "Výběr filtru strojů" Práva přístupu ke strojům – □ ×
- 4. V příkladu vpravo bude nový uživatel vidět jen stroje střediska číslo 1000.
- Připravili jsme ke stažení krátký manuál celého nastavení práv na stroje. Je zde uveden postup, který nám zpřístupní všechny stroje v celé databázi.

Manuál je ke stažení na našem webu zde: <u>http://profylax.cz/docs/Prava Na Stroje.pdf</u>

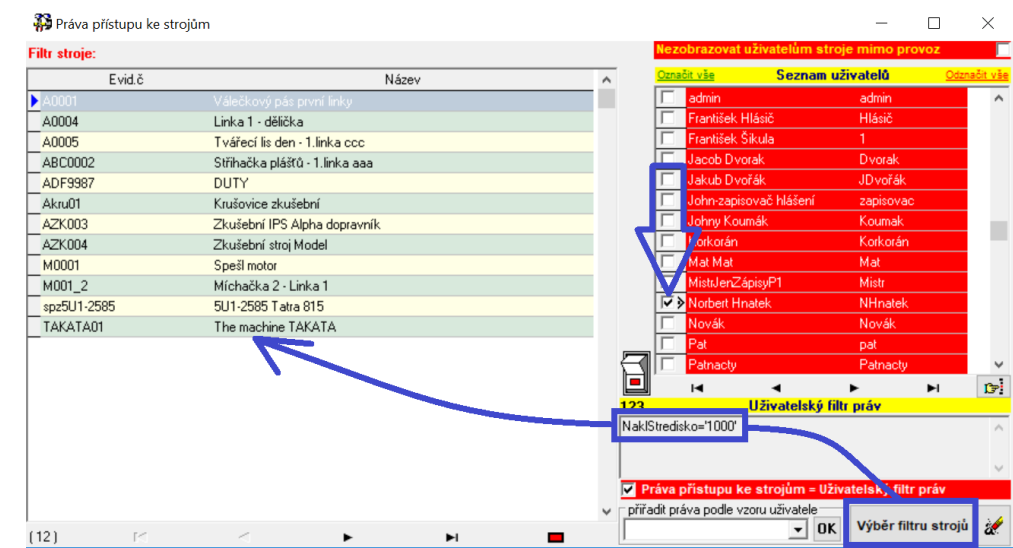

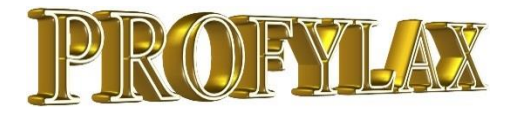

## **TIPY a TRIKY**

#### SQL editor

Nástroj je určený k exportu dat z jakékoliv tabulky Profylaxu. Je tedy ještě o něco flexibilnější než exporty běžně v Profylaxu dostupné a umožňuje export i z tabulek, kde v uživatelském prostředí export není. Je přístupný v menu **Servis / Programátorský servis / SQL editor**. Předpokladem využití je znalost základních SQL dotazů.

Reagovali jsme tak na dotazy pokročilejších uživatelů, kteří dělají velké množství reportů a analýz. Příkaz si můžeme **uložit** a později **opět využít** i vložit z **clipboardu**. Aktivujeme tl. **EXECUTE**, export tl. **Export**:

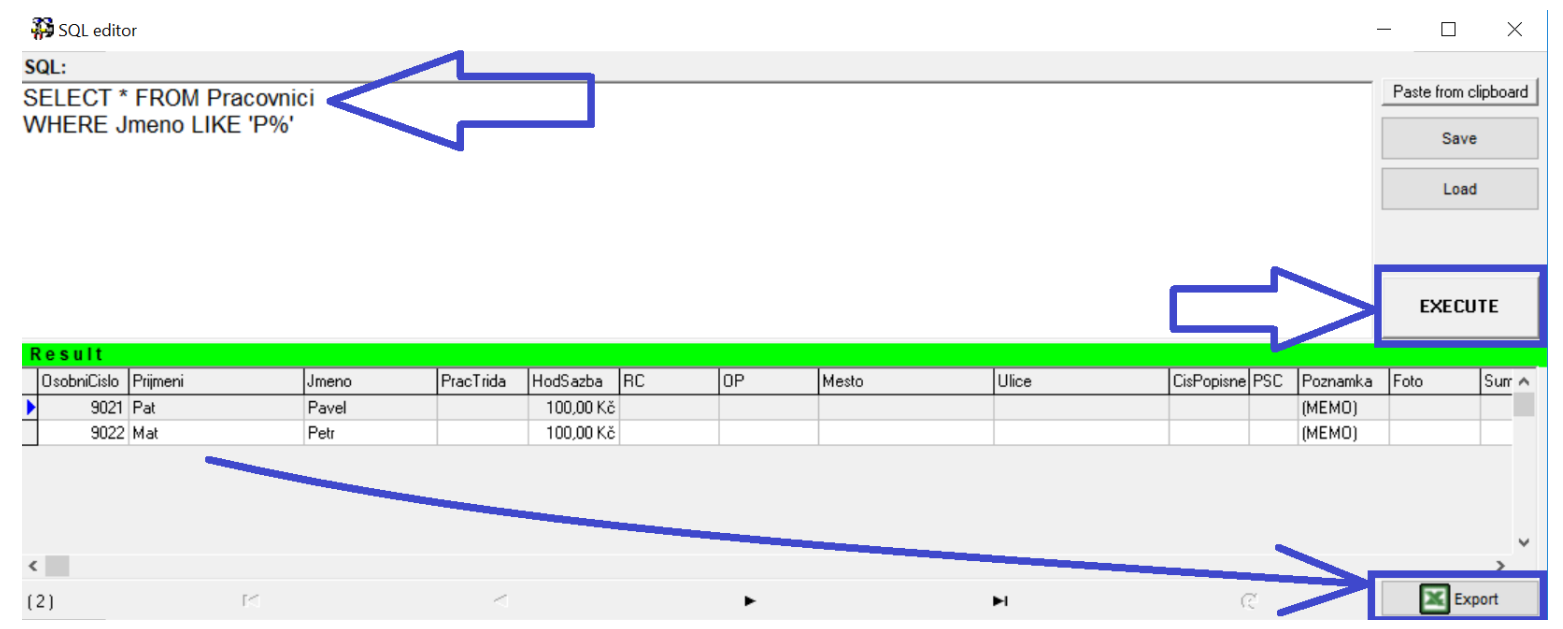